# Shenendehowa Central Schools WinCap WEB Employee Tutorial

# **Create an Account**

Select the link in the invitation email sent by your system administrator <u>admin@wincapweb.com</u> (click on the link or paste URL into your browser)

| From: WriCip Web AutoAdren cadrer@vercapveb.com/> To Adds/Krys@142801.org                                                                                                    | Serit: Tue 11/07/0012 10:34 444                                                                                                    |
|----------------------------------------------------------------------------------------------------|----------------------------------------------------------------------------------------------------|
| Cc<br>Subject: WinCapWeb - Account Invite from Richmond CID Invibited                                                                                                    |                                                                                                    |
| 8-1-1-1-1-1-1-1-1-1-1-1-1-1-1-1-1-1-1-1                                                                                                    | e e presidente de la complete de la complete de la complete de la complete de la complete de la complete de la                                                                                                    |
| Welcomel                                                                                                    |                                                                                                    |
|                                                                                                    |                                                                                                    |
| Welcome to WinCapwWEB. Richmond CSD is pleased to offer                                                                                                    | electronic suite of Employee Self-Service/Payroll/Professional Development options. As an employee, once you create your WinCap                                                                                                    |
| Account, you will use the same username (work email prefer                                                                                                    | and password to access your accounts. Keep your password private as you will use this to log into to generate leave requests, view your                                                                                                    |
| paychecks, and register for professional development activity                                                                                                    | our accounces your personal accounc.                                                                                                    |
| ** 3                                                                                                    |                                                                                                    |
| You are receiving this email because you have been invited b                                                                                                    | hmond CSD [webtest:wsdata] to create a user account.                                                                                                    |
| To create your account, please click on the link below (or con                                                                                                    | I paste it into an internet browseri and follow the instructions provided.                                                                                                    |
| https://test.wincomuch.com/Email inicializadies.ashv?Tunei                                                                                                    |                                                                                                    |
| the state of the state of the s |                                                                                                    |
| If you have trouble creating your account, please contact you                                                                                                    | anization's system administrator:                                                                                                    |
| Jolene Maddox                                                                                                    |                                                                                                    |
| 200 million and a second second                                                                                                    |                                                                                                    |
| Thank you,                                                                                                    |                                                                                                    |
| The WinCapWeb Team                                                                                                    |                                                                                                    |
| This is an automated email sent from WinCapWeb.com as re-                                                                                                    | red by an administrator.                                                                                                    |
| Any replies to this email will not be received.                                                                                                    |                                                                                                    |
| If you are not able to click on 100 links in this amail places of                                                                                                    | nd naste the full link into your internet browser's address field.                                                                                                    |
| in you are not able to clear of one ariss in one enangiprease of                                                                                                    | no passe and new rescursion pour enterines biowater a whoreas here.                                                                                                    |
| WinCapWeb.com © 2012 Capital Computer Associates a divis                                                                                                    | # Harris School Solutions                                                                                                    |
|                                                                                                    |                                                                                                    |
| ← → C                                                                                                    |                                                                                                    |
|                                                                                                    |                                                                                                    |
|                                                                                                    |                                                                                                    |
| and a second statement of the second second se                                                                                                    |                                                                                                    |
|                                                                                                    | and the second second second second second second second                                                                                                    |
|                                                                                                    |                                                                                                    |
| amsapart                                                                                                    |                                                                                                    |
| Welcome                                                                                                    | WinCanWin                                                                                                    |
| An online suite                                                                                                    | ools to complement the WinCap Financial & HR Management System                                                                                                    |
| Username (email):                                                                                                    |                                                                                                    |
|                                                                                                    | Employee Self-Service                                                                                                    |
| Password                                                                                                    | Lookup and print personal information; initiate                                                                                                    |
|                                                                                                    | Trajouses and dress appropriate                                                                                                    |
| Lagin                                                                                                    | Electronic Timesheets                                                                                                    |
| Foroot Password?                                                                                                    | Maintain and approve timesheets for time                                                                                                    |
|                                                                                                    | worked and daily absences.                                                                                                    |
|                                                                                                    |                                                                                                    |
|                                                                                                    | Electronic Payroll Vouchers                                                                                                    |
|                                                                                                    | Submit and track claims for work duties and<br>atpends not based on an hourly or per diem                                                                                                    |
|                                                                                                    | rata,                                                                                                    |
| AUTOR ALE                                                                                                    |                                                                                                    |
|                                                                                                    | Professional Development                                                                                                    |
| Get access f                                                                                                    | n anywhere a district-wide and individual employee basis:                                                                                                    |
| You can accer                                                                                                    | our WinCapite online registrations.                                                                                                    |
| account from                                                                                                    | any computer                                                                                                    |
| at work.                                                                                                    | Requisitions                                                                                                    |
|                                                                                                    | Initiate purchase requisions and select dems<br>from vendor ratalons and district lide.                                                                                                    |
|                                                                                                    | The same in the second second se |
|                                                                                                    | b mana Terry Corry                                                                                                    |
|                                                                                                    | - My Millisalli                                                                                                    |
|                                                                                                    | Personalize your WinCepWill experience.                                                                                                    |
|                                                                                                    |                                                                                                    |
|                                                                                                    |                                                                                                    |
|                                                                                                    | Hame   Contact Bupport                                                                                                    |
|                                                                                                    |                                                                                                    |

- a. Enter Username (Shen email ex. SMITJOHN@shenet.org)
- b. Enter Password

<u>Username</u>: use your work email (use your district email. Using the same email is important when registering at various *WinCap* Professional Development sites as email is how the system connects the user to each account and provides the "change site" option.)

**Password**: create any password that meets the system requirements for strength:

|   | and the second second second second second second second second second second second second second second second |
|---|----------------------------------------------------------------------------------------------------|
| • | must be at least 8 characters in length                                                                          |
| • | must contain 1 letter (uppercase or lowercase)                                                                   |
| • | must contain 1 number                                                                                            |
|   | must contain 1 symbol (!@#\$,? etc.)                                                                             |

Select a security question; note and confirm the answer

| osemanie.                                                                                                    | Alan.relign@142801.org                                                                                                    |                                                                                                    | and the second second                                        |                                                               |
|----------------------------------------------------------------------------------------------------|----------------------------------------------------------------------------------------------------|----------------------------------------------------------------------------------------------------|--------------------------------------------------------------|---------------------------------------------------------------|
| New Password                                                                                                    | ••••••                                                                                                    | User cru<br>and con<br>their                                                                                | eates<br>tfirms                                              |                                                               |
| Confirm Password                                                                                                    | •••••••                                                                                                    | passwor                                                                                                    | rd.                                                          |                                                               |
| If you ever forget                                                                                                    | your password, this question will                                                                                                    | e used to help y                                                                                            | ou loair                                                     |                                                               |
| If you ever forget<br>to your account. T<br>a Forgot Password I<br>(answers are not ca<br>will need to contact<br>put in place to prot                                         | t your password, this question will<br>the Question selected below will be pre<br>ink. You will then need to type the Ans<br>ise sensitive) to verify your identity. If<br>your organization to reset your accour<br>ect user accounts.                                                  | e used to help y<br>sented to you if yo<br>ver that you provi<br>you forget your An<br>t. This is a securit | you logir<br>ou click of<br>de below<br>iswer, yo<br>y check | Note the password                                             |
| If you ever forget<br>to your account. T<br>a Forgot Password I<br>(answers are not ca<br>will need to contact<br>put in place to prot<br>Password Question                    | your password, this question will<br>the Question selected below will be pre<br>ink. You will then need to type the Ans<br>ise sensitive) to verify your identity. If<br>your organization to reset your accour<br>ect user accounts.<br>What was the model of your first car            | e used to help y<br>sented to you if yo<br>wer that you provi<br>you forget your An<br>t. This is a securit | you logir<br>ou click o<br>de below<br>iswer, yo<br>y check  | Note the password question information                        |
| If you ever forget<br>to your account. T<br>a Forgot Password I<br>(answers are not ca<br>will need to contact<br>put in place to prot<br>Password Question<br>Password Answer | your password, this question will<br>the Question selected below will be pre<br>ink. You will then need to type the Ans<br>ise sensitive) to verify your identity. If<br>your organization to reset your accour<br>ect user accounts.<br>What was the model of your first car<br>Model T | e used to help y<br>sented to you if yo<br>wer that you provi<br>you forget your An<br>t. This is a securit | you logir<br>ou click o<br>de below<br>iswer, yo<br>y check  | Note the password<br>question information<br>above. This is a |

Home Requisitions Professional Development Employee Self-Service Payroll Vouchers Timesheets BOCES Services

#### Welcome to the account registration process:

Please verify the following is correct:

Username (email): Alan.Peligri@142801.org Site: Richmond CSD

Create Account

Once logged in, you will see the following options. Additional options may be added in the future, but the initial roll-out will allow you to see

- My Paychecks
- My Year to Date Totals
- Print My W-2s
- My Paycheck Printing Elections
- My -2 Consent Elections

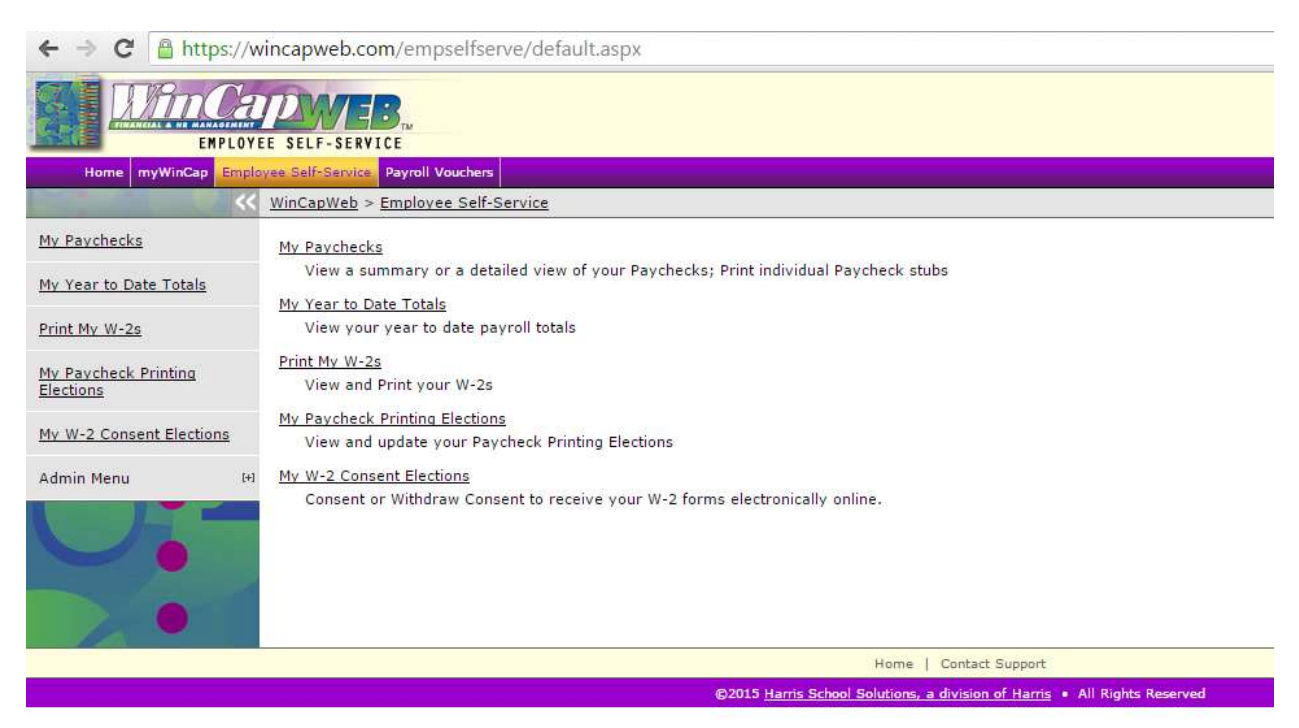

### **My Paychecks**

Any paycheck stub you have received through WinCap may be obtained under the paychecks section of Employee Self Service. Shenendehowa Central Schools started using WinCap on 7/1/2015, so Shenendehowa employees will be able to see paycheck stubs from that date forward.

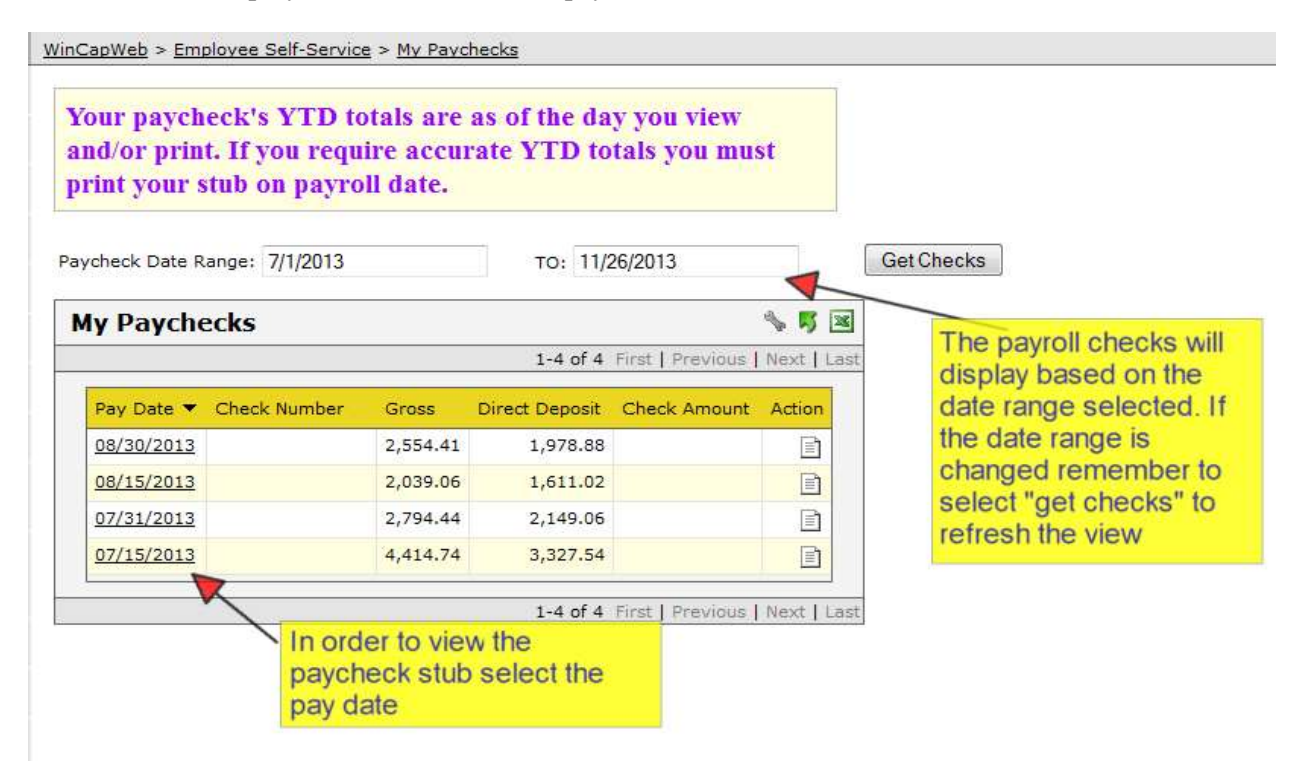

| << Back to My    | Payche   | cks                        | Select<br>you we                      | t Print<br>ould lik | as PDF is<br>ke to print |                      | Print as PDF         |
|------------------|----------|----------------------------|---------------------------------------|---------------------|--------------------------|----------------------|----------------------|
|                  |          |                            | off you                               | ur payo             | check                    |                      |                      |
|                  |          |                            |                                       |                     | Che                      | ck Date C            | heck Number          |
|                  |          |                            |                                       |                     | 08/3                     | 80/2013 E            | )irect Deposit       |
|                  |          |                            |                                       |                     | Current Pay              | FTD as of            | YTD as of            |
| Position Title   |          | Pay Items                  |                                       |                     | Period                   | 11/26/2013           | 11/26/2013           |
| Office Clerk III | 12 Month | \$6,750.00 Prorated Sala   | ry                                    | 632.82              |                          |                      |                      |
|                  |          | Additional Salary Payme    |                                       | 440.44              |                          |                      |                      |
|                  |          | 0.500 Overtime Hours @     | \$25.00 X 1.50, 08/04/2013 - 08/10/20 | 13 18.75            | 1 002 01                 | 7.012.65             |                      |
| Office Clerk III | 12 Month | 500000ai                   |                                       |                     | 1,092.01                 | 1 7,012.03           | )                    |
| Office Clerk III | 12 Monu  | \$40,323.00 FIOTAted 3a    | ary                                   | Tota                | 2 554 41                 | 13 923 26            | 35 061 7             |
|                  |          |                            |                                       | Tota                | 2,554.43                 | 15,725.20            | 33,001.2             |
| Deductions       | Descr    | iption                     |                                       |                     | Current Pay<br>Period    | FTD as of 11/26/2013 | YTD as of 11/26/2013 |
| RETIRE           | Employ   | ees' Retirement System     | Volut Veat to Date (VTD) to           | atale n             | rinted on                |                      |                      |
| RETIRE           | Employ   | ees' Retirement System     |                                       | Jiais p             | 176.00                   | 880.00               | 2,992.0              |
| MISC             | Scopa    | Dues                       | the paycheck are as of the            | e date              | you are                  |                      | 267.                 |
| MISC             | Long T   | erm Disability Clerical    | viewing the navehock stub             |                     |                          |                      | 336.                 |
| FLEX             | Dental   | Single Clerical            | viewing the payeneer stub             | ·                   |                          |                      | 48.                  |
| FLEX             | Vision   | Single Clerical            |                                       |                     |                          | T                    | 5.                   |
| FLEX             | Blue Po  | oint 2 Select Single Cleri | cal                                   |                     |                          |                      | 521.                 |
| FICA             | FICA     |                            |                                       |                     | 158.37                   | 863.24               | 2,138.               |
| FICA             | FICA M   | ledicare Tax               |                                       |                     | 37.04                    | 201.89               | 500.                 |
| FEDTAX           | Federa   | I Income Tax (Single, 10   | exmpt.)                               |                     | 107.07                   | 680.83               | 3,510.               |
| 07.175           | New Yo   | ork State Income Tax (S    | ngle, 13 exmpt.)                      |                     | 97.05                    | 559.49               | 1,552.4              |
| STATE            |          |                            |                                       |                     |                          |                      |                      |
| STATE            |          | · ·                        |                                       | Tota                | 575.53                   | 3,185.45             | 11,873.8             |

## **My Paycheck Printing Elections**

If you would like to **GO GREEN**, you may elect to no longer receive a paper direct deposit stub from the payroll office by making the printing election under the paycheck printing elections option.

| C <mark>arol Napp</mark> i |                                                   | Nou non change train mining    |
|----------------------------|---------------------------------------------------|--------------------------------|
| Current Selection:         | Do Not Print Direct Deposit Notices               | You may change your printing   |
| Change Printing Electi     | on: (make a new solution)                         | Direct Deposit Stub through    |
|                            | □ I understand that I am changing my Paycheck Pri | longer wish to receive the     |
|                            | Submit Cancel                                     | paper stub from payroll.       |
|                            |                                                   | change your printing election, |
|                            |                                                   | select the checkbox to confirm |
|                            |                                                   | you understand, and then       |
|                            |                                                   | select "Submit." You will need |
|                            |                                                   | to go to "My Paychecks" to     |
|                            |                                                   | obtain your payroll check stub |

### My Year to Date Totals

The My Year to Date totals section allows you to obtain position and deduction data for particular fiscal and/or calendar year as well as quarter or month. For Shenendehowa employees, this will be from 7/1/2015 forward.

| rol Nappi        | Date      | Get Tot   | Als Print to | to Date<br>thly. If cl | totals mathanging se | y be pri<br>elect the | nted for F<br>option fr | iscal Y<br>om the | TD, Calen<br>dropdowr | dar YTD, Q<br>then "Get |
|------------------|-----------|-----------|--------------|------------------------|----------------------|-----------------------|-------------------------|-------------------|-----------------------|-------------------------|
| Year to D        | ate Tota  | als       |              |                        |                      |                       |                         |                   |                       | 553                     |
|                  |           |           |              |                        |                      |                       |                         | 1-8 of 8          | First   Previou       | s   Next   Last         |
| Туре             | Gross     | Net Pay   | Medi Wages   | MediCare               | FICA Wages           | FICA                  | Fed Wages               | Federal           | State Wages           | State                   |
| Fiscal Year 2013 | 68,390.00 | 49,145.28 | 66,834.80    | 969.08                 | 66,834.80            | 3,682.14              | 65,834.80               | 7,757.80          | 65,834.80             | 3,434.30                |
| Fiscal Year 2012 | 61,993.00 | 45,312.84 | 60,548.20    | 877.87                 | 60,548.20            | 2,543.01              | 59,548.20               | 6,864.60          | 59,548.20             | 3,085.68                |
| Fiscal Vear 2011 | 59,849.00 | 43,562.24 | 58,548.20    | 848.99                 | 58,548.20            | 2,863.88              | 57,548.20               | 6,401.56          | 57,548.20             | 3,032.93                |
| Fiscal Year 2010 | 56,925.00 | 41,537.07 | 55,743.00    | 808.29                 | 55,743.00            | 3,455.07              | 55,043.00               | 5,588.09          | 55,043.00             | 2,861.48                |
| Fiscal Year 2009 | 54,312.00 | 39,502.14 | 53,166.80    | 770.90                 | 53,166.80            | 3,296.32              | 52,466.80               | 5,479.31          | 52,466.80             | 2,684.93                |
| Fiscal Year 2008 | 51,422.00 | 37,170.39 | 50,396.80    | 730.75                 | 50,396.80            | 3,124.53              | 49,696.80               | 5,480.55          | 49,696.80             | 2,495.18                |
| Fiscal Year 2007 | 48,287.00 | 35,072.21 | 47,499.24    | 688.71                 | 47,499.24            | 2,944.94              | 46,799.24               | 5,060.28          | 46,799.24             | 2,296.70                |
| Fiscal Year 2006 | 46.893.60 | 34,355.05 | 46,389,56    | 672.61                 | 46 389 56            | 2,876,16              | 45,689,56               | 4.875.86          | 45 689 56             | 2,203,48                |

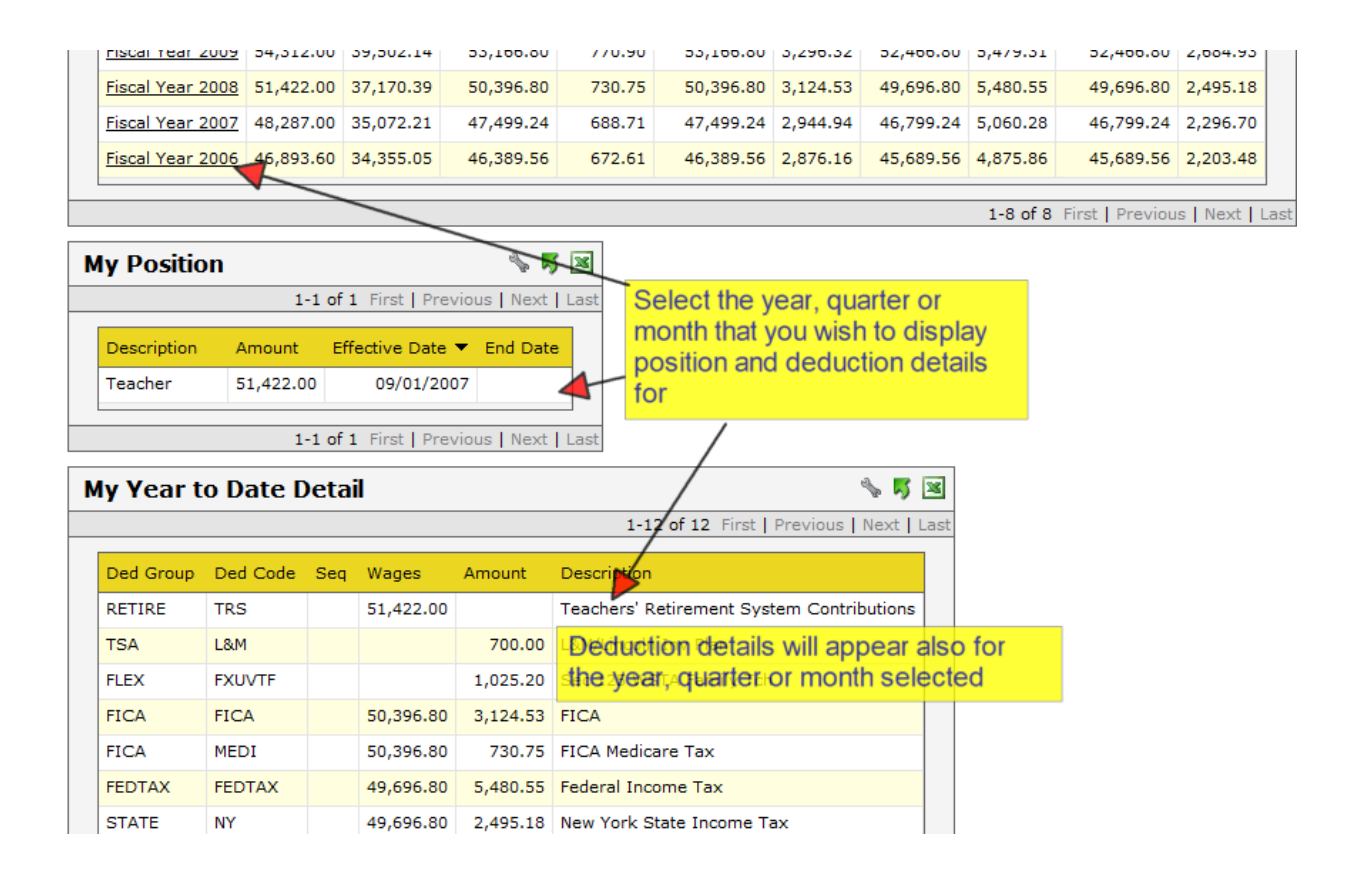

### My W-2s

Any W-2 you have ever received from WinCap may be obtained under the W-2s section of Employee Self Service. For Shenendehowa Central Schools employees, this will begin with the 2015 W-2. Current W-2s may be obtained once the district has finalized the calendar year. If you wish to receive your original W-2 through WinCapWEB only and no longer have a paper copy print through the payroll office you may manage your consent elections and elect to not print your W-2 through payroll.

| <u>NinCapWeb</u> > <u>Employee Self-Service</u> > <u>Print My W-2s</u>                                                                                                    |                                                               |
|----------------------------------------------------------------------------------------------------|---------------------------------------------------------------|
| Print My W-2s                                                                                                    |                                                               |
| Use this report to print originals or copies of your IRS Form W-                                                                                                    | /-2s.                                                         |
| Until your organization finalizes your Form W-2 totals<br>message that states "Your W-2 is not ready to be prin                                                                                                    | ls, you will receive a<br>inted at this time"                 |
| Calendar Year: 2012 👻                                                                                                    |                                                               |
| You must consent to receiving your W-2's online before you are able to print your W-2's at this time.                                                                                                    | In order to receive your W2                                   |
| Go To W-2 Consent Elections                                                                                                    | ] <pre>electronically you must consent</pre>                  |
|                                                                                                    | to receive it, one time only.<br>Select the "Go To W-2 Conser |
|                                                                                                    | Elections" button                                             |
|                                                                                                    |                                                               |
| /inCapWeb > Employee Self-Service > My W-2 Consent Elections                                                                                                    |                                                               |
| Carol Nappi                                                                                                    |                                                               |
| IRS Regulations state that employees must consent in order to rece<br>W-2 form electronically. By consenting, you agree to return to this<br>January of the appropriate year (e.g. W-2 for 2010 will be available<br>to access your W-2 form on line by following the below intructions. | eive their Original<br>; web site in<br>le in January 2011)   |
| SYSTEM REQUIREMENTS                                                                                                    | The W-2 Consent Elections                                     |
| <ol> <li>Adobe Acrobat 4.0 or Higher</li> <li>Supported Internet Browsers: Internet Explorer TM (5.0 and</li> </ol>                                                                                                    | d higher), Mozilla                                            |
| Firefox (1.5 and higher), and Safari (1.2) along with the app<br>system specified by the browser application.                                                                                                    | your W-2 and instructions of                                  |
| HOW TO PRINT YOUR W-2 FORM ONLINE<br>Follow the below instructions:                                                                                                    |                                                               |
| <ol> <li>Select the Print W-2's option from the Employee Self Service</li> <li>Select the correct calendar year and options to print. Your W<br/>required to be printed and attached to a Federal, State, or, I</li> </ol>                                                               | e Menu.<br>W-2 may be<br>Local income tax                     |
| 3. Click the 'Print as PDF' button.                                                                                                    |                                                               |
| SCOPE AND DURATION OF CONSENT<br>Your consent will be valid for all subsequent tax years unless conse<br>you, or your company will notify you in the event that this service we<br>supported for a future given tax year.                                                                | ent is revoked by<br>will not be                              |
| PAPER STATEMENT                                                                                                    |                                                               |
| Your W-2 will be furnished on paper if you do not consent to receive                                                                                                    | Your current                                                  |
| WITHDRAWAL OF CONSENT<br>You may revoke your consent and receive your W-2 in a paper for<br>your employer.                                                                                                    | rm delivered by displayed.                                    |
|                                                                                                    |                                                               |

 $\checkmark$ 

Current Selection: Do Not Distribute W-2's Electronically

| Our W-2 will be furnished on p                                         | paper if you do not consent to receiv                                    | e it electronically.                   |                                                                                                    |
|------------------------------------------------------------------------|--------------------------------------------------------------------------|----------------------------------------|----------------------------------------------------------------------------------------------------|
| VITHDRAWAL OF CONSEN<br>ou may revoke your consent a<br>our employer.  | NT<br>and receive your W-2 in a paper for                                | m deliver <mark>e</mark> d by          |                                                                                                    |
| urrent Selection: Do Not Dist                                          | ribute W-2's Electronically                                              |                                        |                                                                                                    |
| ease enter your WinCapWeb p<br>our WinCapWeb password you<br>lections. | password as your electronic signatu<br>uunderstand that you are changing | re. By entering<br>your W-2 Consent    |                                                                                                    |
|                                                                        |                                                                          |                                        |                                                                                                    |
| •••••                                                                  |                                                                          | passi                                  | word and selecting                                                                                                    |
| •••••                                                                  | Consent Cancel                                                           | passy<br>"Con                          | word and selecting<br>sent" will check a flag on<br>employee record to not                                                                                            |
| •••••                                                                  | Consent Cancel                                                           | Passo<br>"Con<br>your o<br>have        | word and selecting<br>sent" will check a flag on<br>employee record to not<br>your official W-2 print                                                                 |
| •••••                                                                  | Consent Cancel                                                           | Home   C through                       | word and selecting<br>sent" will check a flag on<br>employee record to not<br>your official W-2 print<br>gh the payroll office at year                                |
|                                                                        | Consent Cancel                                                           | Home   C<br>Solutions, a di<br>will re | word and selecting<br>sent" will check a flag on<br>employee record to not<br>your official W-2 print<br>gh the payroll office at year<br>You are consenting that you |

WinCapWeb > Employee Self-Service > My W-2 Consent Elections

# **Carol Nappi**

#### THANK YOU FOR YOUR CONSENT!

You have successfully consented to receive your W-2 forms electronically.

You will be notified when your W-2 is available or you can check back in January to see if your W-2 form is ready.

Important Note: Your W-2 form will NOT be automatically mailed to you.

Once W-2's have been processed, you will be able to view and print them online.

Check W-2 Availability

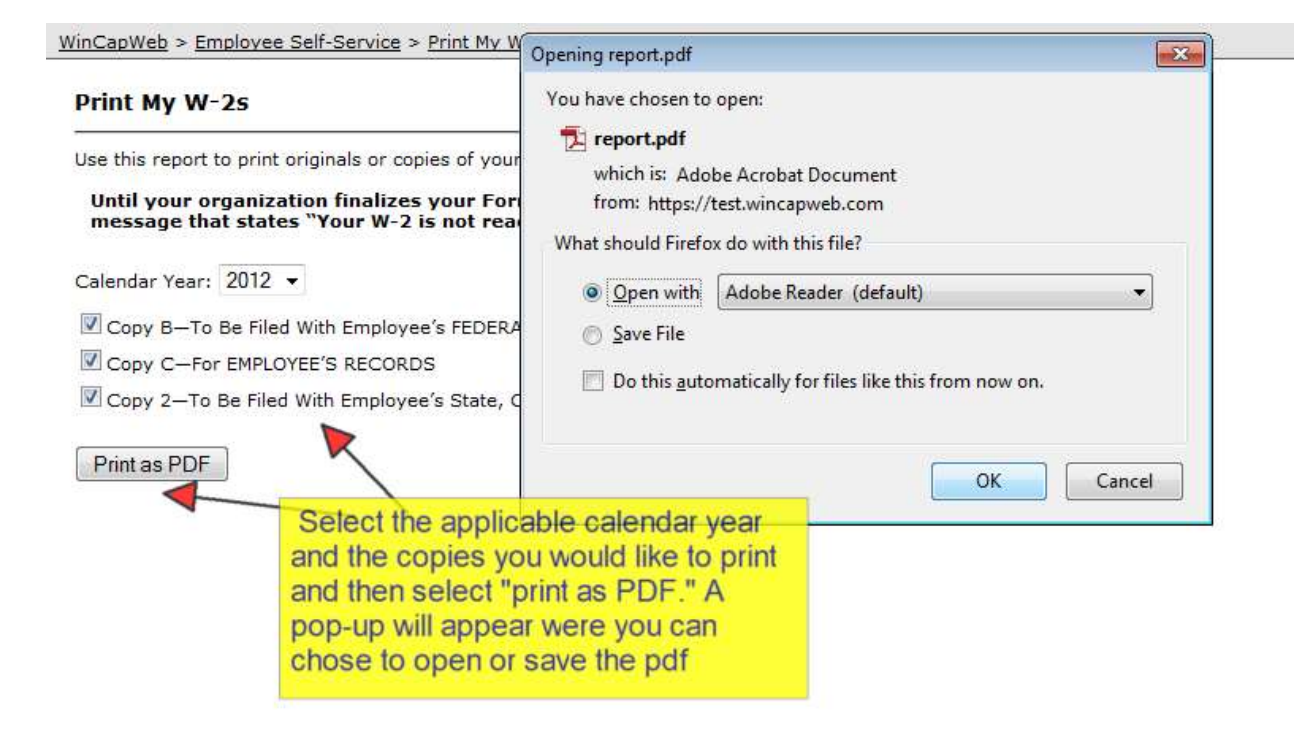